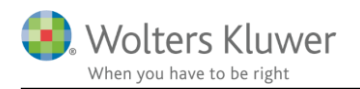

## 12. april 2018

REV

#### Revision 2018.2

#### Indhold

| 1                    | Version 2018.2 |                                                                         |   |  |  |  |  |
|----------------------|----------------|-------------------------------------------------------------------------|---|--|--|--|--|
| 2                    | Tek            | stbehandlingsskabeloner                                                 | 2 |  |  |  |  |
|                      | 2.1            | Mne-nr.                                                                 | 2 |  |  |  |  |
| 3                    | Skat           | tte- og momstjek                                                        | 3 |  |  |  |  |
| 4                    | Har            | Iandlingsbanker                                                         |   |  |  |  |  |
| 5 Opret egen rapport |                |                                                                         |   |  |  |  |  |
|                      | 5.1            | Tjeklister                                                              | 4 |  |  |  |  |
|                      | 5.2            | Betydelig risiko                                                        | 4 |  |  |  |  |
| 6                    | Klie           | entskabelon                                                             | 4 |  |  |  |  |
|                      | 6.1            | Anslået risiko                                                          | 6 |  |  |  |  |
| 7                    | Sald           | lobalance                                                               | 6 |  |  |  |  |
| 8                    | Opf            | følgningssiden                                                          | 7 |  |  |  |  |
| 9                    | Rev            | ision - Produktinformation                                              | 9 |  |  |  |  |
|                      | 9.1            | Kvalitetssikring af revisionsprocessen på en effektiv og fleksibel måde | 9 |  |  |  |  |
|                      | 9.2            | Løbende opdatering                                                      | 9 |  |  |  |  |
|                      | 9.3            | Stærkt fagligt indhold                                                  | 9 |  |  |  |  |
|                      | 9.4            | Stor fleksibilitet                                                      | 9 |  |  |  |  |

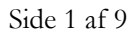

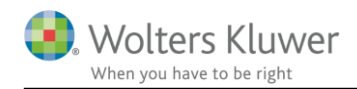

#### **Version 2018.2** 1

Denne version af Revision har versionsnummer 2018.2. Sidste udgivne version er versionsnummer 2017.4. Version 2018.1 har ikke været udgivet i Danmark.

#### 2 Tekstbehandlingsskabeloner

Der er oprettet mulighed for efter indlæsning af tekstbehandlingsskabeloner at slette disse, hvis de har været indlæst ved en fejl.

Nedenfor bliver de 2 markeret dokumenter slettet.

| Guide for valg af skabelon                                                                                                    | ×                                                                                                    |
|----------------------------------------------------------------------------------------------------|----------------------------------------------------------------------------------------------------|
| Tekstbehandlingsskabelon<br>Vælg de tekstbehandlingsskabelon med dokumenter, som skal benyl<br>som standard fremgår af afkrydsningslisten. Hvis du har oprettet en<br>skabeloner kan oprettes under menupunktet "Skabeloner" i program | ttes i relation til opgaven. De dokumenter som kan vælges<br>1 egen skabelon, kan denne også vælges nedenfor. Egne<br>met.                                                                                                    |
| Skabelon: Wolters Kluwer skabelon (2017.4) - Revision                                                                                                    | ✓ Vis aktuel dokumentskabelon - kilde<br>☐ Brev til tidl revisor - Wolters Kluwer skabelon (2017.4) - Revision                                                                                                    |
| Vælg ny skabelon<br>Wolters Kluwer skabelon (2017.4) - Revision                                                                                                    |                                                                                                    |
| Ingen Alle<br>Stamoplysninger<br>Arsoplysninger<br>Aftalebrev - Revision af årsregnskab<br>Tjekliste til kontrol af lageroptælling<br>Ledelsens regnskabserklæring<br>Advokatbrev<br>Brev til tidl revisor                             | <ul> <li>Tjekliste til årets arbeide - Wolters Kluwer skabelon (2017.4) - Revision</li> <li>Nærtstående parter - Wolters Kluwer skabelon (2017.4) - Revision</li> <li>Stepster - Wolters Kluwer skabelon (2017.4) - Revision</li> <li>15 Debitorer, saldomeddelelse - Wolters Kluwer skabelon (2017.4) -</li> <li>19 Likvider og banker, engagementforesporgsel - Wolters Kluwer skabelon v</li> <li>24A Leverandørgæld, saldoforespørgsel - Wolters Kluwer skabelon v</li> </ul> |
|                                                                                                    | < Forrige Afslut Annuller                                                                                                    |

#### 2.1 Mne-nr.

Der er i samtlige erklæringer indsat mne-nr. Mne-nr. indtastes under "Opgavebemanding".

| Basisoplysninger Handlinger <sub>=</sub>                                                                                                    | Udført af: 🔿                                                                                                    |                                                                       | Godkendt af:  | : ⊘             | $\oslash$ |
|----------------------------------------------------------------------------------------------------|----------------------------------------------------------------------------------------------------|-----------------------------------------------------------------------|---------------|-----------------|-----------|
| <ul> <li>Grundlæggende oplysninger</li> <li>Basisoplysninger</li> <li>Dokumentationsguide</li> <li>Virksomhedsoplysninger</li> <li>Opgavebeskrivelse</li> <li>Saldobalance</li> <li>Posttypeinddeling</li> <li>Indholdsfortegnelse</li> </ul> | Opgavedetaljer Øvrige y<br>Skatterådgivning og<br>Bogføring<br>Koncernrapporteriny<br>Specialopgaver og ø<br>Andre opgaver<br>Opgavebernanding | vdelser Budget<br>-assistance<br>g (refered work)<br>anden rådgivning | Initialar Ans |                 | MNE or    |
|                                                                                                    | Ole                                                                                                    | Kugle                                                                 | OK Klien      | tansvarlig (KA) | 123456    |

 123456 •

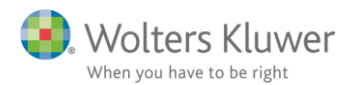

| while his overlotes automatisk the   | ten underskinvende re          | visor på arbejusside        | ii napponening           | •       |    |
|--------------------------------------|--------------------------------|-----------------------------|--------------------------|---------|----|
| er Rediger Skabeloner Format Vis Søg | Værktøjer Vindue Hjælp         | Underskrivende revisor      | r —                      |         | ×  |
| > i 🛛 🖌 i 🗋 🖻 🗒 i 🍇                  | ) 🖉 📮 🔏 📋 🚰 📮                  | Vælg underskrivende revisor |                          |         |    |
| Revision - Rapportering              | Erklæring - Valg af erklæring  | Kugle, Ole, 123456          |                          |         |    |
| Basisoplysninger Handlinger 🝦        | Udført af: 🔵                   | 3                           |                          |         |    |
| Planlægning Udførelse Konklusion 🖕   | Erklæringstype                 |                             |                          |         |    |
| Rapportering                         | Erklæring om revision af årsre |                             |                          |         |    |
| Internt Noteringer under udførelsen  |                                |                             |                          |         |    |
| Sammenfattende memo                  | Underskrift                    |                             |                          |         |    |
| Eksternt                             | Sted:                          |                             |                          |         |    |
| Ledelsesbrev (BTL)                   | Dato: den 11 april 2018        |                             |                          |         |    |
| Korrespondance                       | Underskrivende reviser:        |                             | 4 ок                     | Annulle | r  |
| Erklæring     Nala af arklæring      | Fornavn                        | Efternavn                   | Revisors titel           | MNE nr  | r. |
|                                      | Ole                            | Kugle                       | Statsautoriseret revisor |         | 6  |
| Protokollater                        |                                |                             |                          |         |    |

Mne-nr. overføres automatisk til den underskrivende revisor på arbejdssiden "Rapportering".

# 3 Skatte- og momstjek

Arbejdsplan/tjekliste til brug for udarbejdelse af skatte- og momstjek er indarbejdet som et tilvalg under "Generelle revisionshandlinger".

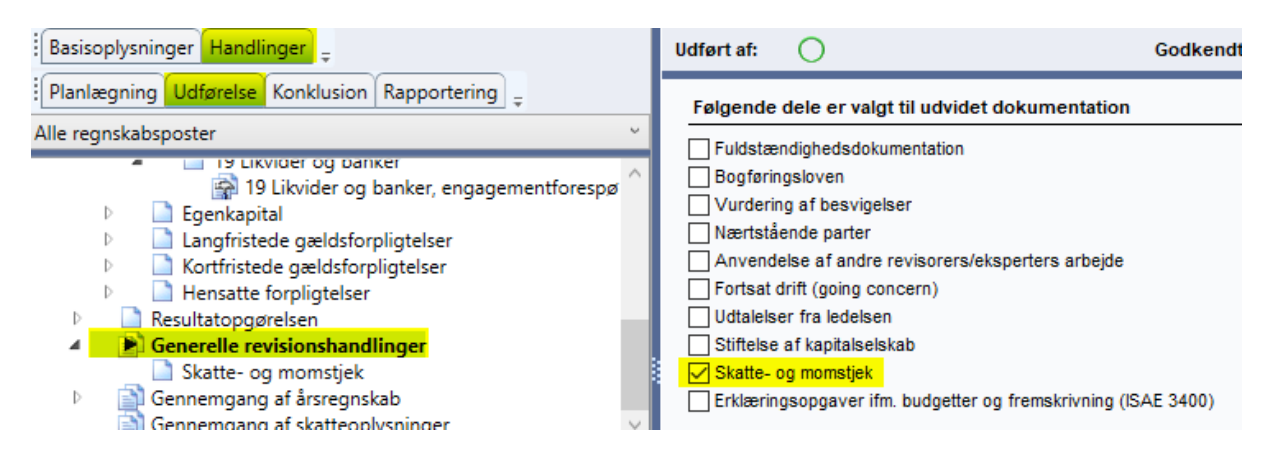

Tilhørende erklæring indgår i tekstbehandlingsskabelonen "*Erklæring om opstilling af bilag til selvangivelsen*" i tekstbehandlingsskabelonpakkerne "*Assistance*" og "*Alle dokumenter*".

# 4 Handlingsbanker

Det har tidligere ikke tidligere på nem måde været muligt at opdaterer handlingsbanker for andet end revision.

Dette er rettet således alle typer handlingsbanker kan opdateres. Her under egne oprettede.

Det skal bemærkes, at der ikke er ske nogle ændringer brugerne skal være opmærksomme på i de eksisterende handlingsbanker.

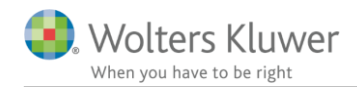

# 5 Opret egen rapport

Mulighederne i "Opret egen rapport" er forbedret i denne version af Revision.

Menuen har skiftet udseende, således at alle informationer til brug for dannelse af den ønskede rapport er på én side.

#### 5.1 Tjeklister

I "Opret egen rapport" er det nu muligt at udarbejde rapport på svarene i tjeklisterne. Denne mulighed gør det muligt at lave en rapport på alle de tjeklister hvor der ikke er svaret hverken "Ja", "Nej" eller "NA".

Mulighederne i "Opret egen rapport" gør det også muligt at danne en rapport med alle de tjeklister, hvor der ikke er svaret på spørgsmålet.

## 5.2 Betydelig risiko

I alle rapporter der dannes hvor noteringerne for RN, BTL eller ME og fra planlægningen indgår, vil der altid indgå noteringer vedrørende betydelig risiko.

# 6 Klientskabelon

Processen i forbindelse med oprettelse af klientskabelon er forbedret med hensyn til bedre oplysninger om hvilke informationer som altid slettes, og hvilke informationer du som bruger kan bestemme skal slettes eller ej.

| Før:                                                                                                    | Nu:                                                                                                    |
|----------------------------------------------------------------------------------------------------|----------------------------------------------------------------------------------------------------|
| Valg til klientskabelon X                                                                                                    | Valg til klientskabelon ×                                                                                                    |
| <ul> <li>Slet status på substandshandlinger</li> <li>Slet signeringer på alle sider</li> <li>Slet samtlige vedhæftede filer - fil oversiget (F7)</li> <li>Slet status på arbejdspapirer</li> <li>Slet noteringerne: RN og BTL på alle arbejdssider</li> <li>Slet svar i alle tjellister incl. noteringer til RN</li> </ul> OK Annuller | Valg til klientskabelon         Nedenfor vælges hvad som ikke ønkes medtaget i klientskabelonen.         Følgende informationer bliver altid slettet:         -       Saldobalance.         -       Virksomhedsoplysninger.         -       Regnskabsår.         -       Opgavebemanding.         -       Væsentlighedsniveau.         -       Noteret fejl og opsummering af fejl.         -       Nøgletal         -       Slet status på substandshandlinger         -       Slet status på arbejdspapirer         -       Slet samtlige vedhæftede filer - fil oversiget (F7)         -       Slet noteringerne: RN og BTL på alle arbejdssider         -       Slet svar i alle tjellister incl. noteringer til RN         Navn på klientskabelon       OK |

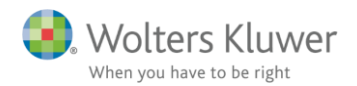

ir.

Det er ligeledes muligt at angive et navn på klientskabelonen. Dette navn er ikke at forveksle med navnet på filen. Navnet er det navn, som fremgår i venstre kolonne, når der oprettes en helt ny kunde.

| Vælg klientskabelon                                                                                                    |                                                                                                    |                                                                                  |  |  |  |
|----------------------------------------------------------------------------------------------------|----------------------------------------------------------------------------------------------------|----------------------------------------------------------------------------------|--|--|--|
| Benyt klientskabelon som udgangspunkt for opgaven<br>En klientskabelon er en overordnet skabelon, som består af posttypeinddelingen samt<br>skabelonerne for revisionshandlinger og tekstbehandling. Når der arbejdes på en opgave kan<br>denne løbende gemmes som en klientskabelon ved at benytte menupunktet "Skabelon -> Gem<br>som nv klientskabelon" Ønsker man ikke at anvende en klientskabelon væloes "Ingen |                                                                                                    |                                                                                  |  |  |  |
| Tekst                                                                                                    | Filnavn                                                                                                    | Dato                                                                             |  |  |  |
| Skabelon fra Revision 2018.2                                                                                                    | 1) Holdingselskab.rem<br>2) Driftsselskab.rem<br>3) Udvidet gennemgang.rem<br>4) Assistance.rem<br>5) Review.rem<br>Navn på filen.rem | 2018-01-10<br>2018-01-10<br>2018-01-10<br>2018-01-10<br>2018-01-10<br>2018-04-05 |  |  |  |
|                                                                                                    |                                                                                                    |                                                                                  |  |  |  |
|                                                                                                    | Ok Ingen sk                                                                                                    | abelon Hjælp                                                                     |  |  |  |

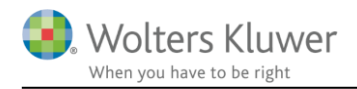

## 6.1 Anslået risiko

Vi har fået foretaget rettelse af noteringer gjort under "Anslået risiko" med hensyn til "*væsentlighed og risiko*" samt "*risiko på revisionsmål*" til at disse noteringer forbliver i den klientskabelon der oprettes.

| Revisionsmål                 | IR     | KR                         |   |
|------------------------------|--------|----------------------------|---|
| Forekomst                    | Middel | + Middel                   | - |
| Fuldstændighed               | Middel | + Middel                   | - |
| Klassifikation/forståelighed | Middel | + Middel                   | - |
| Nøjagtighed                  | Middel | <ul> <li>Middel</li> </ul> | • |
| Rettigheder/forpligtelser    | Middel | + Middel                   | - |
| Tilstedeværelse              | Middel | ✓ Middel                   | • |
| Værdiansættelse/fordeling    | Middel |                            | - |
| Periodisering                | Middel | <ul> <li>Middel</li> </ul> | - |

# 7 Saldobalance

Under saldobalance har vi været nødsaget til at fjerne knappen "*Slet alle konti*". Funktionen har vist sig at have nogle uheldigheder sammen med funktionen "*Klientskabelon*".

```
Opret konto <u>Æ</u>ndre konti <u>S</u>let konto <u>Slet a</u>lle konti
```

Ønskes en eksisterende kundefil anvendt som skabelon, anbefales det at anvende funktionen "Gem som ny klientskabelon".

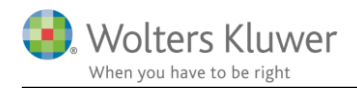

Α

#### Opfølgningssiden 8

Vi har nu på alle sider fået lavet muligheden for at lave noteringer til "Revisionsnotat (RN)", "Brev til ledelse (BTL)" og "Modificering til erklæring (ME)".

Disse noteringer bliver nu opsamlet i hver deres sektion på siden "Opfølgning".

| evisionsnotat (RN)                                                                           |                                                                                                    |                                   |  |
|----------------------------------------------------------------------------------------------|----------------------------------------------------------------------------------------------------|-----------------------------------|--|
| Område                                                                                       | Bemærkning                                                                                                    | Resultat og ref. til arbejdspapir |  |
| Planlægning.<br>Uafhængighedsvurderir<br>Foretagne eller<br>planlagte<br>modforanstaltninger | Vi er blevet bedt om at assistere i forbindelse med forhandling om køb af<br>konkurrrende virksomhed som kan medfører risiko for selvrevision i forbindelse med<br>deltagelse i evt. værdiansættelser af de overtagende aktiviterer. For at imødegå<br>denne risiko er assistanceopgave sendt videre til TAS for at holde vandtætte<br>skodder til revisionsteamet. |                                   |  |
| Planlægning.<br>Uafhængighedsvurderir                                                        | Uafhængighed                                                                                                    |                                   |  |
| Opdater                                                                                      |                                                                                                    |                                   |  |

| rev til ledelse (BTL)                                                                                        |                                                                                                    |                                   |            |  |  |
|----------------------------------------------------------------------------------------------------|----------------------------------------------------------------------------------------------------|-----------------------------------|------------|--|--|
| Område                                                                                                    | Bemærkning                                                                                                    | Resultat og ref. til arbejdspapir | Redigert t |  |  |
| Planlægning.<br>Uafhængighedsvurder<br>Foretagne eller<br>planlagte<br>modforanstaltninger<br>(ved Nej-svar) | Vi er blevet bedt om at assistere i forbindelse med<br>ir forhandling om køb af konkurrrende virksomhed som<br>kan medfører risiko for selvrevision i forbindelse med<br>deltagelse i evt. værdiansættelser af de overtagende<br>aktiviterer. For at imødegå denne risiko er<br>assistanceopgave sendt videre til TAS for at holde<br>vandtætte skodder til revisionsteamet. |                                   |            |  |  |
| Planlægning.<br>Uafhængighedsvurder<br>Notat                                                                 | Uafhængighed<br>ir                                                                                                    |                                   |            |  |  |
| Udførelse, 15 Debitore                                                                                       | r. OK & BTL notering på "Afgrænsning" under udførelse                                                                                                    |                                   |            |  |  |
| Opdater                                                                                                    |                                                                                                    |                                   |            |  |  |

Alle væsentlige forhold er kommunikeret til ledelsen i revisionsprotokollen eller brev iht. ISA 260

| Ν | Modificeringer til erklæringen (ME)                        |                                                                     |                              |  |  |  |  |  |
|---|------------------------------------------------------------|---------------------------------------------------------------------|------------------------------|--|--|--|--|--|
|   | Område                                                     | Bemærkning                                                          | Result og ref. til arb.papir |  |  |  |  |  |
|   | Udførelse. 15 Debitorer,<br>Andre korrektioner             | OK & ME notering på "Andre korrektioner" under udførelse            |                              |  |  |  |  |  |
|   | Udførelse.<br>Efterfølgende<br>begivenheder,<br>Konklusion | Konklusion, ME for "Efterfølgende begivender"                       |                              |  |  |  |  |  |
|   | Udførelse. Fortsat drift<br>(going concern),<br>Konklusion | Konklusion, ME for "Fortsat drift (Going Concern)"                  |                              |  |  |  |  |  |
|   | Udførelse.                                                 | Konklusion, ME for "Eventualforpligtigelse og sikkerhedsstillelser" |                              |  |  |  |  |  |
|   | Opdater                                                    |                                                                     |                              |  |  |  |  |  |

#### Opsummering

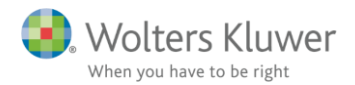

Hver sektion opdateres ved at trykke på knappen "Opdater" (markeret grønt i forrige skærmprint).

Imellem sektionerne har vi gjort det muligt at gøre skærmbilledet større, således flere noteringer kan se på skærmen.

Placer musen på linjen (markeret gult nedenfor) og hold venstre museknap nede, mens bjælken flyttes op eller ned.

|                        | Opdater |            |                                   |   |         |            |
|------------------------|---------|------------|-----------------------------------|---|---------|------------|
| -                      |         |            | <br>                              |   |         |            |
| Brev til ledelse (BTL) |         |            |                                   | l | Jdført  |            |
|                        | Område  | Bemærkning | Resultat og ref. til arbejdspapir |   | Rediger | t tekst fo |

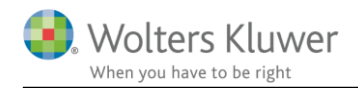

# 9 Revision - Produktinformation

## 9.1 Kvalitetssikring af revisionsprocessen på en effektiv og fleksibel måde

Revision er et fleksibelt og brugervenligt program til dokumentation af planlægning, udførelse og konklusion ved revision og andre erklæringsopgaver. Programmet hjælper dig med at opfylde alle krav i henhold til gældende internationale revisionsstandarder mv., samt at din revisionsvirksomhed lever op til kravene i forhold til kvalitetssikring af revisionsdokumentationen på sagsniveau.

## 9.2 Løbende opdatering

Revision er opbygget efter internationalt anerkendte revisionsmetodikker og -standarder. Programmet opdateres løbende ved ændringer i lovgivningen og god revisionsskik, således at brugeren er sikker på, at nationale standarder og regler overholdes. I den forbindelse opdateres også eksisterende klientfiler på en fleksibel måde, der gør det muligt at styre opdateringerne individuelt, for den enkelte kundefil.

## 9.3 Stærkt fagligt indhold

Revision er et revisionsværktøj med et betydeligt omfang af revisionsfagligt indhold, herunder risikovurderingshandlinger, revisionshandlinger, tjeklister mv. Kvaliteten i det revisionsfaglige indhold sikres løbende via et tæt samarbejde med udvalgte praktiserende revisorer samt interne faglige eksperter, der følger udviklingen i revisionsbranchen.

## 9.4 Stor fleksibilitet

Revision er gjort fleksibel, således brugeren har mulighed for at skabe egne skabeloner til forskellige typer af opgaver, hvor omfanget af revision og dokumentation er tilpasset den enkelte opgaves art og omfang. Herudover er der inkluderet nogle standard-skabeloner i programmet, der hjælper brugeren i opgaveudførelsen. Denne fleksibilitet øger muligheden for effektivisering af opgaveprocessen.

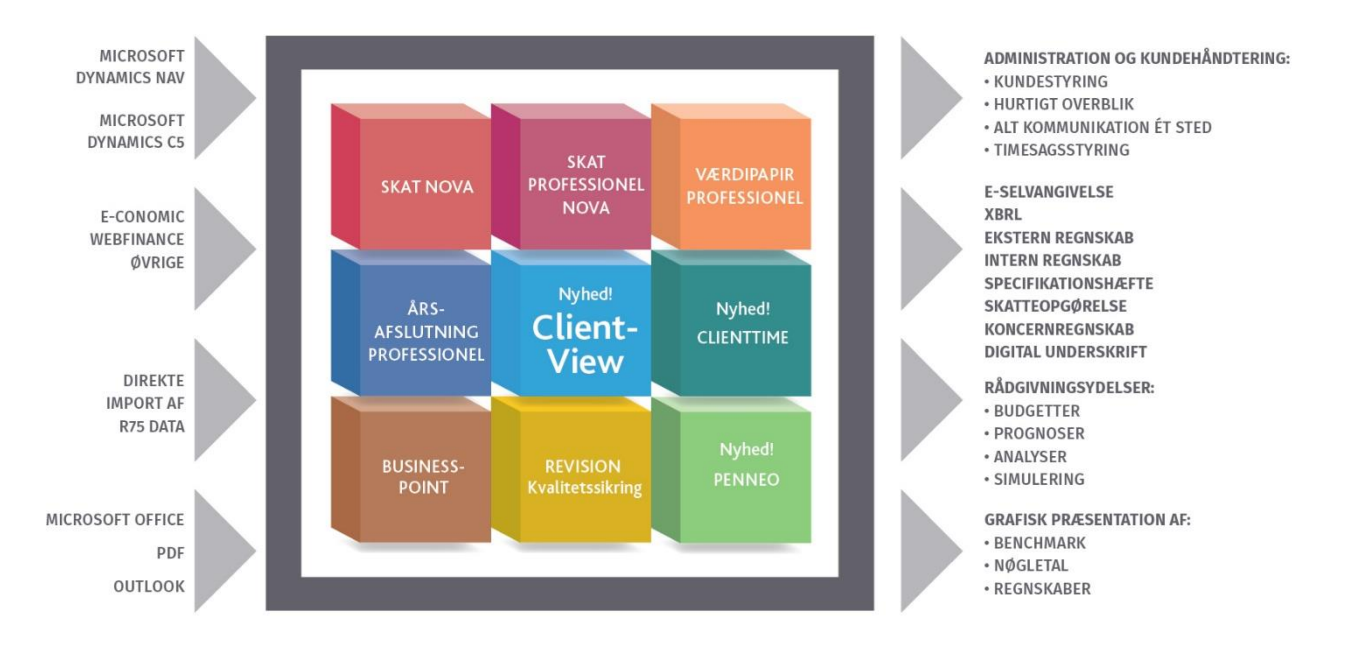

Revision er integreret med de øvrige systemer og programmer, hvilket sikrer en effektiv og sammenhængende arbejdsproces.